# User Manual

# **Inventory Management System**

**Developed By: Vivek Garg** 

Page |1

Contact: vivekgarg43@gmail.com

Please use Internet Explorer 8.0 or above for best use and make following settings in the internet explorer:

- a. Open Internet Explorer, Click on Tools Menu>>Internet Options
- b. Now Click on Privacy tab, open popup blocker settings.
- c. In the address of the website to allow, type the url link provided to you, click on add button and close the window.
- d. Again, click on the Tools Menu>>Compatibility View Settings & add the url link as done previously and then close the window.
- Open the Website/ url link as provided to you.
- The following screen will appear.

# Login Page

| User Name-                              |                                        |
|-----------------------------------------|----------------------------------------|
| Password                                |                                        |
| 489                                     | 48                                     |
| Enter the Text as Shown in Image Above: |                                        |
|                                         | ogin                                   |
| Important Note: "Please Keep Changin    | g your Password at Regular Intervals'' |
| Save Energy for B                       | righter ruture:                        |
|                                         |                                        |

- 1. Enter the user name and password as provided to you.
- 2. Enter the 5 digit number as shown in the picture and click on the login button.

### Type of Users & their Roles in the Software

- 1. Administrator
- 2. Head Office (e.g.: Chief General Manager & other Head Office Users)
- 3. Superintending Engineer (SE) at Circle Level
- 4. Executive Engineer (EE) at Division Level
- 5. Sub-Divisional Engineer (SDE) at Sub-Division Level
- 6. Store Munshi (SM) at the Store Level

#### Role of each user is defined as under: -

- 1. Administrator: For activities like Managing of Masters like Addition of New Offices (Circle/ Division/ Sub-Division/ Stores) and other admin level activities.
- Head Office: Entry of P.O.'s (Purchase Orders), Allocation of Quantities in DI/ DA to the consignee and for viewing various MIS reports at head office level etc.
   Note: Purchase Orders which are done by head office will be entered by the head office only. There is no need to enter these PO's by the Circle/ Division/ Sub-Division/ Store.

- 3. Superintending Engineer: For Entry of Various Estimates/ PO's (for local purchases)/ Viewing Reports.
- 4. **Executive Engineer:** For Entry of Various Estimates/ PO's (for local purchases)/ Viewing Reports.
- 5. **Sub-Divisional Engineer:** For Entry of Various Estimates/ PO's (for local purchases)/ Viewing Reports.
- 6. **Store Munshi:** Every Transaction (i.e. any quantity in or out) in the store will be done by the store munshi. The process for making transactions is explained as under: -

# Main/ Menu Page after Login (Store Munshi)

1. After Login the following page will appear.

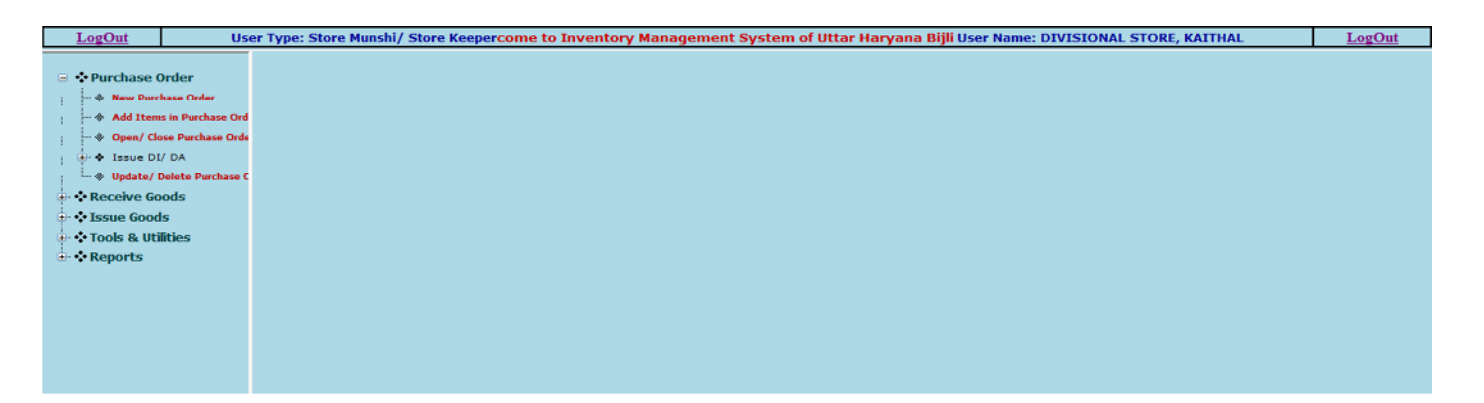

- 2. At the top of the page, the system shows the User Type, User Name with which you are logged in and logout button, on the Left side of the page is the menu (like purchase orders, receive goods etc.).
- 3. The menu page also contains sub-menus like (New Purchase Order under Purchase Order Menu), to open the sub-menu, you can click on the name of menu option or on the '+' sign of the menu.

# **Opening of New Stock Card/ Bin Card**

First of all you have to open all the Stock Cards/ Bin Cards in the software i.e. enter the material available in the store on a particular date. (**Important:** This is a onetime process). The steps for opening bin card are as follows:

| LogOut User                     | r Type: Store Munshi/ Store Keeper <mark>ted</mark> |                                                    | User Name: DIVISIONAL STORE, KAITHAL | LogOut |
|---------------------------------|-----------------------------------------------------|----------------------------------------------------|--------------------------------------|--------|
| • • Purchase Order              |                                                     |                                                    |                                      |        |
| * Receive Goods                 |                                                     | "Open New Bin Card"                                |                                      |        |
| * Issue Goods                   | Store Name:                                         | DIVISIONAL STORE, KAITHAL V                        |                                      |        |
| • Tools & Utilities             | Category:                                           | Select One                                         |                                      |        |
| Open New Bin Card               | Sub-Category:                                       | Select One V                                       |                                      |        |
| * Add New Item in the Estim     | Item Name/ Size:                                    | Select One V                                       |                                      |        |
| ··· 🏶 Intercode Transfer Warran | New Bin Card No. (Head Office):                     |                                                    |                                      |        |
| Add New Supplier                | Old Bin Card No. (Store):                           |                                                    |                                      |        |
| Change Password                 | Stock In Hand                                       |                                                    |                                      |        |
| * Reports                       | Irruo Pato/ Unit:                                   |                                                    |                                      |        |
|                                 | Issue Rate/ Chit.                                   | (11 KS.)                                           |                                      |        |
|                                 | Dep. Value:                                         | 0(In Rs.)                                          |                                      |        |
|                                 | Last Date of Transaction of the Material:           | (DD/MM/YYYY)                                       |                                      |        |
| 1                               |                                                     |                                                    |                                      |        |
|                                 |                                                     | Save Information                                   |                                      |        |
|                                 | Important Note: - Please Be Careful whi             | e Entering the Above Information to Avoid Wrong En | ry of Data                           |        |
| ſ                               | Save                                                | Energy for Brighter Future!                        |                                      |        |

- 1. To Open the Bin Card, Open the Tools Menu>> Click on **Open New Bin Card** option.
- 2. Select the Category, sub-category and name of item, the system will show the centralized bin card number of that item assigned by the software, then fill the bin card number of that item in your store,

```
Developed By: Vivek Garg
```

stock in hand, issue rate/ unit in Rs. of that item, depreciation value and Last date of Transaction of that item on the manual bin card.

- 3. Now, Click on the Save Information Button, the system will display the message for successful entry.
- 4. Similarly, open the bin card of all the items available in the store one by one.

**Important Note:** - After opening the bin card in the online system, all the transactions on that item will be done only through online system, so that no transactions are missing on the Bin card.

# Entry of Purchase Orders (P.O.'s)

Purchase Orders that are done by Head Office, will be done by Head Office Only. The purchase orders which are done at the SE/ EE/ SDE/ Store level, will be entered by the concerned office login.

| LogOut Us                     | ser Type: Store Munshi/ Store Keeper Welcome to Inventory Managem/User Name: DIVISIONAL STORE, KAITHAL I | <u>ogOut</u> |
|-------------------------------|----------------------------------------------------------------------------------------------------|--------------|
| - Durchase Order              |                                                                                                    |              |
|                               | "Add New Purchase Order"                                                                                 |              |
| - I Add Items in Purchase Ord | Important Note: Do Not Enter Purchase Orders which are Done by Head Office                               |              |
|                               | Name of Firm/ Supplier: Select One                                                                       |              |
| 🖶 💠 Issue DI/ DA              | Enter Purchase Order No.                                                                                 |              |
| Update/ Delete Purchase C     | Date of Purchase Order: (DD/MM/YYYY)                                                                     |              |
| 🖶 🛟 Issue Goods               |                                                                                                    |              |
| 🕀 🛠 Tools & Utilities         | Save Order                                                                                               |              |
| 🗄 💠 Reports                   | Click Here to Add Items in Purchase Order                                                                |              |
|                               | Save Energy for Brighter Future!                                                                         |              |
|                               |                                                                                                    |              |
|                               |                                                                                                    |              |

- 1. To add new Purchase Order Open the Purchase Order Menu>> Click on **New Purchase Order** option.
- 2. Select the Name of Supplier/ Firm; Enter Purchase Order Number and Date of Purchase Order.
- 3. If the Supplier/ Firm name is not available, it can be added from Tools & Utilities Menu>> Click on Add New Supplier option, fill & save the Supplier information as shown below:

| LogOut                     | Use                                       | r Type: Store Munshi/ Store Keepe <mark>nd</mark> | User Name: DIV   | ISIONAL STORE, KAITHAL | ut |
|----------------------------|-------------------------------------------|---------------------------------------------------|------------------|------------------------|----|
| • Purchase                 | Order                                     |                                                   | ×                |                        |    |
| • * Receive G              | oods                                      | "Add New                                          | Supplier"        |                        |    |
| 🗟 💠 Issue Goo              | ds                                        | Supplier Name:                                    |                  |                        |    |
| ⊖- ❖ Tools & Ut            | tilities<br>w Bin Card                    | Permanent Address:                                |                  |                        |    |
| -      Add New     Add New | v Item in the Estin<br>le Transfer Warran | Correspondence Address:                           | 0                |                        |    |
| - + Print ICI              | rw                                        | District                                          | PIN Code:        |                        |    |
| 🏶 Change F                 | Password                                  | State:                                            | HARYANA          |                        |    |
| Keports                    |                                           | E-Mail Id:                                        |                  |                        |    |
|                            |                                           | Telephone No.:                                    |                  |                        |    |
|                            |                                           | Mobile No.:                                       |                  |                        |    |
|                            |                                           | PAN/ TIN No.                                      | CST No.          |                        |    |
|                            |                                           | Remarks:                                          | 0                |                        |    |
|                            |                                           | Save                                              | Data             |                        |    |
|                            |                                           | Save Energy for 1                                 | Brighter Future! |                        |    |

- 4. After adding the Purchase Order, you have to add items in the Purchase Order, Open the Purchase Order Menu>> Click on Add Items in Purchase Order option.
- 5. Select the Purchase Order Number; Select the Category/ Sub-Category/ Name of Item to be added, Enter Quantity to be ordered, price per unit, excise duty, CST/ Sales Tax, Freight & Insurance, Any other taxes (if any). Note: - All the rates must be entered in Rs.

Developed By: Vivek Garg

Page |4

6. Click on the Save Item button to save the Item. Repeat the above Step (Step No. 5) to add all the items in the purchase order one by one. Following screen shot shows how to add items in purchase order: -

| LogOut Use                                  | r Type: Store Munshi/ Store Keeper | Welcome to Inventory ManagUser Name: DIV | SIONAL STORE, KAITHAL LogOut |
|---------------------------------------------|------------------------------------|------------------------------------------|------------------------------|
| •• Purchase Order     •• New Purchase Order | "Add/ E                            | dit Items in a Purchase Order"           |                              |
| 🔶 Add Items in Purchase Ord                 | Purchase Order Number:             | Select One V                             |                              |
| & Open/ Close Purchase Orde                 | Category:                          | Select One V                             |                              |
| B- 🕈 Issue DI/ DA                           | Sub-Category:                      | Select One V                             |                              |
| • • • Update/ Delete Purchase C             | Item Name/ Size:                   | Select One 🗸                             |                              |
| • • Receive Goods                           | Total Quantity Ordered:            |                                          |                              |
| • • Tools & Utilities                       | Price Per Unit:                    | (In Rs./ Unit)                           |                              |
| 🖮 🛟 Reports                                 | Excise Duty/ Unit:                 | 0 (In Rs./ Unit)                         |                              |
|                                             | CST/ Sales Tax/ Unit:              | 0 (In Rs./ Unit)                         |                              |
|                                             | Freight & Insurance/ Unit:         | 0 (In Rs./ Unit)                         |                              |
|                                             | Any Other Tax/ Unit:               | 0 (In Rs./ Unit)                         |                              |
|                                             |                                    | Save Item                                |                              |
|                                             | Save                               | Energy for Brighter Future!              |                              |

Till now we have not defined the name of the Consignee Store in which the quantity is to be received, Following are the steps for Entering/ Issuing New Dispatch Instruction (DI/ DA) and allocating the quantity in that DI/ DA: -

1. Open the Purchase Order Menu>> Open Issue DI/ DA Sub-Menu>> Click on **New DI/ DA** option, following screen will appear.

| LogOut                     | User Type: Store Munshi/ Store Keeper Welcome to Inventory Management System of Uttar Hillser Name: DIVISIONAL STORE, KAITHAL | LogOut |
|----------------------------|----------------------------------------------------------------------------------------------------|--------|
| - A Duncha and Ondara      |                                                                                                    |        |
| New Purchase Order         | "Issue New Dispatch Instruction (DI)/ Dispatch Authorization (DA)"                                                            |        |
| Add Items in Purchase (    | ord Purchase Order No. Select One V                                                                                           |        |
| • I Open/ Close Purchase O | Orde DI/ DA No.:                                                                                                    |        |
| ÷ ♦ Issue DI/ DA           | DI/ DA Date: (DD/AIM/YYY)                                                                                                    |        |
| Allocate Qty. in DI/       | / D/ Inspecting Authority (1): Department V                                                                                   |        |
| Open/ Close DI/ DA         | A Inspected By (1):                                                                                                    |        |
| Update/ Delete Purchas     | see C Inspecting Authority (2): Other V                                                                                       |        |
| Receive Goods              | Inspected By (2):                                                                                                    |        |
| • • Tools & Utilities      | Save DI/ DA                                                                                                    |        |
| 🗄 💠 Reports                | Click Here to Add Items in DI/DA                                                                                              |        |
|                            | Save Energy for Brighter Future!                                                                                              |        |

- 2. Select the Purchase Order Number for which DI/ DA being issued and fill the above form completely and save.
- 3. After that we need to allocate the quantity in DI/ DA, as there may be multiple DI/ DA in a Purchase Order. So Open the Purchase Order Menu>>Issue DI/ DA Sub-Menu>> Click on Allocate Qty. in DI/ DA option. Following screen will appear.

| LogOut Us                     | er Type: Store Munshi/ Store Keepe <mark>rf Uttar Hary</mark> | ana Bijli Vitran Nigam Limited    | User Name: DIVISIONAL STORE, KAITHAL | LogOut  |
|-------------------------------|---------------------------------------------------------------|-----------------------------------|--------------------------------------|---------|
| - Purchase Order              |                                                               |                                   |                                      |         |
|                               |                                                               | "Add Items in DI/ DA"             |                                      |         |
| - 🔶 Add Items in Purchase Ord | Purchase Order No. & Date:                                    | Select One V                      |                                      |         |
| 🔶 Open/ Close Purchase Orde   | DI/ DA No. & Date:                                            | Select One V                      |                                      |         |
| 🖶 💠 Issue DI/ DA              | Category:                                                     | Select One                        |                                      |         |
| * New DI/ DA                  | Sub-Category:                                                 | Select One 🗸                      |                                      |         |
| Allocate Qty. in DI/ D/       | Item Name/ Size:                                              | Select One V                      |                                      |         |
| ••• • Open/ Close DI/ DA      | Total Quantity in Purchase Order                              | 0                                 |                                      |         |
| • • Receive Goods             | Oty Already Allocated in the Purchase Order:                  | 0                                 |                                      |         |
| • • Issue Goods               | Balance Oty to be Allocated in the Purchase Order:            | 0                                 |                                      |         |
| • • Tools & Utilities         | "Alloca                                                       | tion of Quantity in this DI/ DA'' |                                      |         |
| - * Reports                   | Name of Consignee:                                            | Select One                        |                                      |         |
|                               | Qty Already Allocated to this Consignee in P. O .:            | 0                                 |                                      |         |
|                               | Qty. Allocated Now:                                           |                                   |                                      |         |
|                               | Date of Delivery of Item:                                     | (DD/MM/YYYY)                      |                                      |         |
|                               |                                                               | Allocate Quantity                 |                                      |         |
|                               | Save                                                          | Energy for Brighter Future!       |                                      |         |
| veloped By: Vive              | k Garg                                                        | Page   5                          | Contact: vivekgarg43@                | gmail.c |

- 4. Fill the information and save for allocating quantity in DI/ DA.
- 5. After that the Material can be received in the Store.

Any wrong entry in Purchase Order and DI/ DA can be corrected by using the **Update/ Delete Purchase Order/ DI/ DA** option (You can edit/ delete any wrong entry using this option) under Purchase Order Menu as shown below:

| gOut                      |            | Us                   | er Type: Ad           | ministratorventory                     | Managem        | ent System     | of Uttar H                    | aryana                      | Bijli Vitra             | nn NigaUse          | er Nar  | ne: Ad | ministrator |  |
|---------------------------|------------|----------------------|-----------------------|----------------------------------------|----------------|----------------|-------------------------------|-----------------------------|-------------------------|---------------------|---------|--------|-------------|--|
|                           | 1          |                      |                       | "Delete                                | a Purchas      | e Order/ DI/   | DA & Item                     | s"                          |                         |                     |         |        |             |  |
| aster Tables              |            | Purch                | hase Orders I         | Intered By Chief Gen                   | eral Manager   | (Material)     | ~                             | -                           |                         |                     |         |        |             |  |
| rchase Order              |            | Sel                  | ect Durchase          | Order No : HH-7418 D                   | ated 20/10/201 | 5 M/s Mansa In | rastructure                   |                             |                         |                     | V       |        |             |  |
| New Purchase Order        | <u> </u>   | 30                   | cet r u chase         |                                        | "Delete l      | Branchassa Ora | lee"                          |                             |                         |                     | •       |        |             |  |
| Add Items in Purchase Ord |            | n No                 | Dune                  | hasa Onlan Na                          | Delete         | urchase Or     | ler                           | Name of S                   | unnline                 |                     | Do      | lata   |             |  |
| Open/ Close Purchase Ord  |            | 1                    | 1 01 0                | UU-7419                                | 20/10          | /2015          | M/s                           | Manca Int                   | appirer<br>Stastrasture |                     | De      | lata   |             |  |
| Issue DI/ DA              |            |                      |                       | 111-7410                               | 20/10          | 2015           | NU S                          | Ividiisa iiu                | asuucture               |                     | 124     | 1010   |             |  |
| Update/ Delete Purchase ( |            |                      |                       | "Edi                                   | t/ Delete P    | urchase Orde   | r Item(s)"                    |                             |                         |                     |         |        |             |  |
| ls & Utilities            | Sr.        | Bincard              | Item Code             | Itom Namo                              | Qty            | Price per Unit | Excise                        | CST                         | Freight                 | Other               | Table   | Delete |             |  |
| orts                      | No.        | No.                  | Acta Couc             | item range                             | Ordered        | (Rs.)          | Duty (Rs.)                    | (Rs.)                       | (Rs.)                   | Taxes (Rs.)         | 2. unit | Denete |             |  |
|                           | 1          | 359                  | EU520097A             | Line Equipments/ PCC<br>Poles/ 9 Meter | 6000.00000     | 2020.00000     | 0.00000                       | 0.00000                     | 0.00000                 | 0.00000             | Edit    | Delete |             |  |
|                           |            |                      |                       | 1010 7 11111                           |                |                |                               |                             |                         |                     |         |        |             |  |
|                           |            |                      |                       |                                        | "Del           | ete DI/ DA''   |                               |                             |                         |                     |         |        |             |  |
|                           | 5          | Sr. No.              |                       | DI/ DA No.                             |                |                |                               | Date                        | d                       |                     | De      | lete   |             |  |
|                           |            | 1                    |                       | Ch-10/XEN/P-IV/MM                      | HH-7418        |                | 26/10/2015 12:00:00 AM Delete |                             |                         | ete                 |         |        |             |  |
|                           |            | 2                    |                       | Ch-4/Xen/P-IV/MM/H                     | H-7418/L       |                | 02/                           | 12/2015 12                  | :00:00 AM               |                     | Del     | ete    |             |  |
|                           |            |                      |                       |                                        |                |                |                               |                             |                         |                     |         |        |             |  |
|                           |            |                      | _                     |                                        | 'Edit/ Dele    | te DI/ DA It   | em(s)"                        |                             |                         |                     |         | _      |             |  |
|                           | Sr.<br>No. | DI/ DA               | No. DI/ I<br>Dat      | oA Store Name                          | Bin<br>N       | card Item Co   | le Item i                     | Name                        | Qty<br>Allocated        | Date of<br>Delivery | Edit    | Delete |             |  |
|                           | 1          | Ch-10/XE<br>IV/MM/HF | N/P-<br>I-7418 26/10/ | 2015 CENTRAL CEN<br>STORE, DHULK       | TRAL 3         | 59 EU52009     | A PCC P                       | ipments/<br>oles/ 9<br>eter | 660.00                  | 25/11/2015          | Edit    | Delete |             |  |
|                           | 2          | Ch.10/XF<br>IV/MM/HF | N/P-<br>I-7418 26/10/ | 2015 DIVISIONAL ST<br>PIPLI            | ORE, 3         | 59 EU52009     | A Line Equ<br>PCC P<br>Me     | ipments/<br>oles/ 9<br>ter  | 120.00                  | 25/11/2015          | Edit    | Delete |             |  |
|                           | 3          | Ch-10/XE<br>IV/MM/HF | N/P-<br>1-7418 26/10/ | 2015 DIVISIONAL ST<br>SHAHBAD          | ORE, 3         | 59 EU52009     | A PCC P                       | ipments/<br>oles/ 9         | 60.00                   | 25/11/2015          | Edit    | Delete |             |  |

# **Receiving Material in the Store**

Material can be received in the store by two ways:

- 1. Through Purchase Orders
- 2. Through Indent/ Store Requisition/ Challan, it can be from
  - a. Any Other Store
  - b. Any Work
  - c. Any Firm/ Supplier (after some repairs etc.)

#### **Receiving Material through Purchase orders:**

1. To receive the material from PO, Open the Receive Goods Menu>> Open Sub-Menu Thru Purchase Orders>> Click on **Receive Goods** option, following screen will appear: -

| LogOut Us                | ser Type: Store Munshi/ Store Keeper                                                                                                    | Welcome to InveUser Name: DIVISIONAL STORE, KAITHAL LogOut |
|--------------------------|----------------------------------------------------------------------------------------------------|------------------------------------------------------------|
| Te 🔥 Burchase Order      |                                                                                                    |                                                            |
| - ** Receive Goods       | "Receive Goods - Through Purchase Orders"                                                                                                    |                                                            |
| : + Thre Perchase Orders | Name of Store: DIVISIONAL STORE, KAITHA                                                                                                    | AL V                                                       |
| Receive Goods            | Purchase Order by: Chief General Manager (M                                                                                                    | Aaterial) V                                                |
| • Verify Goods Received  | d Purchase Order Number: HH-7421 Dated:20/10/2016                                                                                                    |                                                            |
| j 🗄 🔶 Thru Indent        | Name of Firm/ Supplier: M/s Shyam Concrete P                                                                                                    | Products                                                   |
| 🔶 Surplus                | vide DI/ DA No. & Date: Ch-11/Xon/P-IV/MM/III-742                                                                                                    | 21 Datedi 26/10/21 V                                       |
| 🚸 Print GR Sheet         | Invaios No.                                                                                                    |                                                            |
| I Open/ Close Indent     |                                                                                                    | e. (DD/MADYYYY)                                            |
| - * Issue Goods          | Builty No.: Vehicle No.                                                                                                    |                                                            |
| • Tools & Utilities      | Date of Dispatch of the Material: (DD/M                                                                                                    | MM/YYYY)                                                   |
| a veroi ca               | Sr.<br>No.         Item Name         Bincard<br>No.         Qty.<br>Allocated         Date of<br>Delivery         Qty Received<br>Previously         Balance Qty. to<br>be Received         O | Qty. Received Units Rate/Unit Taxes<br>Now (Rs.) (Rs.)     |
|                          | 1 Line Equipments/<br>PCC Poles/9 Meter 359 120.00 25/11/2015 120.00 0.00                                                                                                    | 0 Noz. 2020.00000 0.00000                                  |
|                          | Remarks (If Any):                                                                                                    |                                                            |
|                          | Check this for Delayed Entry: Delayed Entry                                                                                                    |                                                            |
|                          | Save Record Exit                                                                                                    | Print Receipt Challan                                      |
|                          | Save Energy for Brighter Future!                                                                                                    |                                                            |
| eveloped By: Viv         | vek Garg Page   6                                                                                                    | Contact: vivekgarg43@gmail.cor                             |

- 2. Select Purchase Order Number, DI/ DA No., the details of items in this DI/DA will be shown, like material ordered, date of delivery, quantity received previously and balance quantity to be received.
- 3. Enter the quantity to be received now (that may be in parts) and save the record, system will display a message with a unique receipt number and date.
- 4. If you are entering the data of a previous date (e.g.: you have manually received the material but not received it in the online system), then select the option of delayed entry. Enter the manual receipt number & date and save the record.
- 5. After saving the Record Print Receipt Challan button will be enabled, click on this button to print Receipt Challan.
- 6. The entry of the material on the stock card will be shown after the testing/ verification of the material received. To verify the material, Open the Receive Goods Menu>>Thru Purchase Order Sub-Menu>> Click on Verify Goods Received option, following screen will appear: -

| LogOut Us                                                                                                    | er Type: Store | Munshi/ Store Keepertem of Uttar Haryana | Bijli Vitran Nigam Limited  | User         | Name: DIV | ISIONAL STORE, KAITHAL | LogOut |  |  |
|----------------------------------------------------------------------------------------------------|----------------|------------------------------------------|-----------------------------|--------------|-----------|------------------------|--------|--|--|
| 🛞 💠 Purchase Order                                                                                                    |                |                                          |                             |              |           |                        |        |  |  |
| Receive Goods                                                                                                    |                | "Verify Rece                             | eipt Challan''              |              |           |                        |        |  |  |
| - + Thru Purchase Orders                                                                                                    |                | Store Name:                              | DIVISIONAL STORE, KAITHAL 🗸 |              |           |                        |        |  |  |
| -      Receive Goods                                                                                                    |                | Receipt Challan No. & Date:              |                             |              |           |                        |        |  |  |
| * Verify Goods Received                                                                                                    | Sr. No.        | Name of Item                             | Date of Delivery            | Qty Received | Units     |                        |        |  |  |
| taritaria de la constanta de la constanta de | 1 1            | LT Cables/ AB CABLE/ 95+70 MM            | 06/11/02015                 | 10.00        | Mtrs.     |                        |        |  |  |
| Print GR Sheet                                                                                                    | 2 1            | LT Cables/ AB CABLE/ 120+70 MM           | 06/11/02015                 | 10.00        | Mtrs.     |                        |        |  |  |
| - + Open/ Close Indent                                                                                                    |                | Verify Tested Material                   |                             |              |           |                        |        |  |  |
| 💀 🛠 Issue Goods                                                                                                    | ,              | Sava Energy for Brighton Entropy 1       |                             |              |           |                        |        |  |  |
| Tools & Utilities                                                                                                    |                | oure backgy for a                        | inguter i uturetti          |              |           | 1                      |        |  |  |
| Reports                                                                                                    |                |                                          |                             |              |           |                        |        |  |  |

7. Select the Receipt Challan No. & date, and click on Verify Tested Material button. After that Print Stock Measurement Book button (SMB) will be enabled. Click on this button to print SMB.

#### Receiving Material through Indent/ Store Requisition/ Challan:

- 1. To receive the material though store indent, Open Receive Goods Menu>>Thru Indent Sub-Menu>> Click on **Post Indent** option.
- 2. Select the option of Receiving Goods From, there are three options
  - a. Store
  - b. Work
  - c. Firm/ Supplier

<u>Store</u>: For receiving the material from other store, there is no need to make an entry in Post Indent and Add Items in Indent option, as this entry will be automatically done when the material is issued from the issuing store. Go to the option Receive Goods under Receive Goods Menu>> Thru Indent Sub-Menu.

| LogOut Us                               | er Type: Store Munshi/ Sto                                                                       | ore Keeper                                       |                                                    | Welcome to Inve                                                                  | entory Manage | arUser Name: DIV  | ISIONAL STORE, KAITHAL | LogOut      |
|-----------------------------------------|--------------------------------------------------------------------------------------------------|--------------------------------------------------|----------------------------------------------------|----------------------------------------------------------------------------------|---------------|-------------------|------------------------|-------------|
| ⊕ ❖ Purchase Order<br>→ ❖ Receive Goods |                                                                                                  | "Rocc                                            | oive Coods Throug                                  | th Indont"                                                                       |               | ×                 |                        |             |
| 🖶 💠 Thru Purchase Orders                |                                                                                                  | Select                                           | Indent No.: 30/004/                                | 76 Dated: 26/10/2015                                                             | ~             |                   |                        |             |
|                                         | Date of Indent<br>Receiving Goods From                                                           | 26/10/2015<br>Store                              |                                                    | Indenter JE: Yoginder Singh Malik<br>Store/ Work/ Firm: DIVISIONAL STORE, PEHOWA |               |                   |                        |             |
|                                         | Sr                                                                                               | Bincard Oty Oty                                  | ehicle No.: HR56/0                                 | 0334, Sh. I ×                                                                    | Price/Unit    | Depreciated Value |                        |             |
| Open/ Close Indent     Ssue Goods       | No.         Description of Item           1         Line Equipments/ PCC           Poles/9 Meter | No.         Indented           359         18.00 | Prev.         Balance           0.00         18.00 | Received Now Units 0.00 Nos.                                                     | s (Rs.)       | (Rs.)<br>0.00     |                        |             |
| • • Tools & Utilities<br>• • Reports    |                                                                                                  | Remar                                            | ks (If Any):                                       |                                                                                  |               |                   |                        |             |
|                                         |                                                                                                  | Check this for Dela Save Record                  | yed Entry: Del                                     | Exit                                                                             | Print GR      | Sheet             |                        |             |
| eveloped By: Viv                        | ek Garg                                                                                          | Save I                                           | Energy for Brighte<br>Pa                           | r Future!                                                                        |               | <br>C(            | ontact: vivekgarg4     | 13@gmail.co |

Select the Indent No. on which the material has been issued by the concerned store, the following screen will appear with prefilled data. Enter the quantity of material to be received and save the record. After saving the record, you can take the printout of Goods Receipt.

**Work:** For receiving the material from work, Open the Receive Goods Menu>>Thru Indent Sub-Menu>> Click on **Post Indent** option.

| LogOut Us                | er Type: Store Munshi/ Store K | eeperventory Management System of Uttar Haryana Bijli Vitran NigaUser Name: DIV             | ISIONAL STORE, KAITHAL LogOut |
|--------------------------|--------------------------------|---------------------------------------------------------------------------------------------|-------------------------------|
|                          |                                |                                                                                             |                               |
| 🗈 👶 Purchase Order       | J                              | ×                                                                                           |                               |
| Beceive Goods            |                                | "Entry of Indent for Receiving Goods"                                                       |                               |
| - + Thru Purchase Orders | Store Name:                    | DIVISIONAL STORE, KAITHAL V                                                                 |                               |
| 🔆 🔶 Thru Indent          | Receiving                      | Goods From: O L. Store O 2. Work O 3. Firm/ Supplier                                        |                               |
| - + Post Indent          | Circle:                        | Construction Circle Panchkula 🗸                                                             |                               |
| Add Items in Indent      | Division:                      | Construction Division Karnal 🗸                                                              |                               |
| The Receive Goods        | Sub-Division:                  | Construction Sub Division Panipat                                                           |                               |
| • • Surplus              | Type of Work:                  | • Capital O Maintenance                                                                     |                               |
| Open/ Close Indent       | Select Work Name:              | [CER/227/15-16] 09/11/2015; Special estimate for replacement of damaged 10 MVA 33/11 KV     |                               |
| 🕂 🛟 Issue Goods          | Name of Indenter:              | parvinder singh [JE] 🗸                                                                      |                               |
| Tools & Utilities        | Indent/ Store Requisition/     | Detect                                                                                      |                               |
| 🔄 💠 Reports              | Challan No.:                   | (DD/MM/1111)                                                                                |                               |
|                          | Approved By:                   |                                                                                             |                               |
|                          | Remarks (if any):              |                                                                                             |                               |
|                          |                                |                                                                                             |                               |
|                          |                                |                                                                                             |                               |
|                          | *Note: -After Saving the In    | ident, Click on Receive Goods>>thru Indent>>Add Items in Indent to Add Items in the Indent. |                               |
|                          |                                | Save Energy for Brighter Future!                                                            |                               |

- 1. Select the **Work** Option, Name of Circle/ Division/ Sub-Division, Type of Work and Name of Work.
- 2. Select Name of Indenting Person, enter Store Indent/ Requisition/ Challan No., date, approved by and remarks (if any) & Save.
- 3. The Name of Indenting Person (JE/ JE-I/ AFM/ In-charge) can be added from Head Office/ Administrator Login Only. Field Official can request their Head Office to add the same.
- To add the Official, Login from Administrator/ Head Office login, Click on Master Tables Menu>> Others Sub-Menu>> Click on Add New Employee Option, following screen will appear, Fill all the details in the above screen and click on Save Data Button.

| LogOut                    | User Type: Administrator | m of Uttar Haryana Bijli Vitran Nigam Limited | User Name: Administrator | <u>LogOut</u> |
|---------------------------|--------------------------|-----------------------------------------------|--------------------------|---------------|
| G ♦ Master Tables         |                          |                                               | ×                        |               |
| i<br>⊕- ✦ Add New Offices |                          | "Add New Employee"                            |                          |               |
| 🕀 🔶 Add New Items         | Employee Belongs to:     | Sub-Division      Store                       |                          |               |
| - Add New Locations       | Circle Name:             | Select One V                                  |                          |               |
| - Others                  | Division Name:           | Select One 🗸                                  |                          |               |
| 💠 Add Supplier            | Sub-Division Name:       | Select One 🗸                                  |                          |               |
|                           | Employee Name:           |                                               |                          |               |
| 🔶 Edit Estimate Details   | Father's Name:           |                                               |                          |               |
| Open/ Close Estimate      | Present Designation:     | Select One 🗸                                  |                          |               |
| - * Add New Employee      | GPF/ PRAN No.:           |                                               |                          |               |
| 🗄 💠 Purchase Order        |                          | Save Data                                     |                          |               |
| ⊕- �• Tools & Utilities   |                          | Save Energy for Brighter Future!              |                          |               |

 In case of transfer of any Employee, Open the Master Tables Menu>> Others Sub-Menu>> Click on Transfer of Employee option, fill all the details in the screen as shown below to transfer the employee. It can also be done only from Head Office/ Administrator Login.

Developed By: Vivek Garg

Page 8

| LogOut                                                                                        | User Type: Administrator                                   | Welcome to InveiUser Name: Adminis                     | strator LogOut |
|-----------------------------------------------------------------------------------------------|------------------------------------------------------------|--------------------------------------------------------|----------------|
| Add New Offices                                                                               | "Transfer                                                  | f Employee"                                            |                |
| <ul> <li>and New Items</li> <li>and Add New Location</li> <li>and Add New Location</li> </ul> | Circle Name<br>Division Name                               | Select One V                                           |                |
| Add Supplier Add New Estin Add Items in t                                                     | Transfer from Sub-Division Name<br>Estin                   | Select One V                                           |                |
| -                                                                                             | tails Transfer to<br>mate Circle Name<br>ree Division Name | Sub-Division O Store  Select One Select One Select One |                |
| • • Transfer of En                                                                            | Transfer to Sub-Division Name                              | Select One V                                           |                |
| - * Reports                                                                                   | Save Energy for                                            | Brighter Future!                                       |                |

After completion of **Post Indent** step, you need to add items in the indent, which can be added as follows:

1. Open Receive Goods Menu>> Thru Indent Sub-Menu>> Click on **Add Items in Indent** option, following screen will appear.

| LogOut Us                                      | er Type:             | Store Munsh             | i/ Store Keepera            | na Bijli Vit             | ran Nigam Lim                        | ited             |           | U                           | lser Na        | me: DIV          | ISIONAL STORE, KAITHAL | LogOut |
|------------------------------------------------|----------------------|-------------------------|-----------------------------|--------------------------|--------------------------------------|------------------|-----------|-----------------------------|----------------|------------------|------------------------|--------|
| • • Purchase Order                             |                      |                         | "Add                        | Items to b               | e Received thre                      | ough Indent in   | the Store | **                          |                | ×                |                        |        |
| - ◆ Thru Purchase Orders<br>- ◆ Thru Indent    |                      |                         | St<br>Inder                 | ore Name:<br>t Number:   | DIVISIONAL STOR<br>5/1109/03 [Dated: | STORE, KAITHAL V |           |                             |                |                  |                        |        |
|                                                |                      |                         | Select<br>Select Sub        | Category:<br>Category:   | Select One                           |                  |           | ~                           |                |                  |                        |        |
| Receive Goods      Surplus      Print GR Sheet |                      |                         | Select Item N<br>Ouantity   | ame/ Size:<br>Available: | Select One 🗸                         | Select One V     |           |                             |                |                  |                        |        |
| • • Open/ Close Indent                         | Quantity Indented: 0 |                         |                             |                          |                                      |                  |           |                             |                |                  |                        |        |
| • • Tools & Utilities<br>• • Reports           | ( N                  |                         |                             |                          | Save Iter                            | m                |           |                             |                |                  |                        |        |
|                                                | Sr. No.<br>1         | Category<br>Scrap Items | Sub-Category<br>METER SCRAP | SINGLE PH                | Item Nam<br>ASE ELECTRONIC           | METER SCRAP      |           | Quantity Indented<br>165.00 | Units<br>K.gs. | Delete<br>Delete |                        |        |
|                                                | 2                    | Scrap Items             | METER SCRAP                 | Crushed Me               | eter Scrap of Electro                | omachanical Met  | er        | 372.00                      | Kgs.           | Delete           |                        |        |
|                                                |                      |                         |                             | Save                     | Energy for Brig                      | nter Future!     |           |                             |                |                  |                        |        |

- 2. Select the Indent No. you entered in the earlier screen (Post Indent screen), Select the Category/ Sub-Category/ Name of Item, Quantity to be received and click on Save Item Button.
- 3. Add all the items to be received from the work one by one.
- 4. Item already Added in the Indent will be shown in the list; you can edit/ delete any wrong entry.

#### Now you can receive the items back from any work as explained below.

1. Open the Receive Goods Menu>> Thru Indent Sub-Menu>> Click on **Receive Goods** option.

| A Dunchases Onder                    |            |                                                                               |               |                |                 |                          |                |                           |              |                      | ×                          |  |
|--------------------------------------|------------|-------------------------------------------------------------------------------|---------------|----------------|-----------------|--------------------------|----------------|---------------------------|--------------|----------------------|----------------------------|--|
| • • Receive Goods                    |            |                                                                               |               |                | "Receiv         | e Goods 1                | Chrough In     | ident"                    |              |                      |                            |  |
| - + Thru Purchase Orders             |            |                                                                               |               |                | Sto             | re Name:                 | DIVISIONAL     | STORE, KAITHAI            | ~            |                      |                            |  |
| 🗧 💠 Thru Indent                      |            |                                                                               |               |                | Select In       | dent No.:                | 22/77/056 Da   | ted: 28/10/2015           | ~            |                      |                            |  |
| - 🔶 Post Indent                      | j          | Date of Indent:                                                               | 28/10/        | 2015           |                 | ĺ                        |                | Indenter JE:              | Ishwa        | r Dass               |                            |  |
| Add Items in Indent                  |            | Receiving Goods From:                                                         | Store         |                |                 |                          | Stor           | e/ Work/ Firm             | CENT<br>DHUI | IRAL CENTR<br>LKOTE  | AL STORE,                  |  |
| 🛧 Surplue                            |            |                                                                               |               |                | Veh             | icle No.: [              | HR-37/6966     | ;                         |              |                      |                            |  |
|                                      | Sr.<br>No. | Description of Iten                                                           | 1             | Bincard<br>No. | Qty<br>Indented | Qty<br>Received<br>Prev. | Qty<br>Balance | Qty to be<br>Received Now | Units        | Price/ Unit<br>(Rs.) | Depreciated<br>Value (Rs.) |  |
| ••• Tools & Utilities<br>••• Reports | 1          | Line Equipments/ ALLIEI<br>ACCESSORIES/ Transfor<br>Plate Form Set W/O J-Bol  | )<br>mer<br>t | 377            | 15.00           | 0.00                     | 15.00          | 0.00                      | Set          | 0.00                 | 0.00                       |  |
|                                      | 2          | Line Equipments/ ALLIEI<br>ACCESSORIE3/ J-Bolt Fo<br>Transformer Plate Form S | D<br>n<br>et  | 378            | 15.00           | 0.00                     | 15.00          | 0.00                      | Set          | 0.00                 | 0.00                       |  |
|                                      |            |                                                                               |               |                | Remarks         | (If Any):                |                |                           |              |                      |                            |  |
|                                      |            |                                                                               | Ch            | eck this f     | or Delaye       | d Entry:                 | Delayee        | I Entry                   |              |                      |                            |  |
|                                      |            |                                                                               |               | Save           | Record          |                          | -              | xit                       |              | Print GR             | Sheet                      |  |
|                                      |            |                                                                               |               |                | Save En         | ergy for B               | righter Fu     | ture!                     |              |                      |                            |  |

- 2. Select the Indent No., the form will be filled automatically, Enter the quantity to be received, price per unit (In Rs.), Depreciation Value (In Rs.) of each Item & Click on Save Record Button. After saving the record, Print GR Sheet Button will be enabled, click on this button to print Goods Received Sheet.
- Indent will be closed automatically after receiving the complete quantity in the Indent. However, if you
  want to close it before receiving the whole quantity, it can be done from Receive Goods Menu>> Thru
  Indent Sub-Menu>> by clicking on the Open/ Close Indent.

**<u>Firm/ Supplier</u>**: For receiving the material from any firm/ supplier, Open the Receive Goods Menu>>Thru Indent Sub-Menu>> Click on **Post Indent** option.

1. Select Firm/ Supplier Option, Select Name of Firm/ Supplier.

| LogOut                               | Us                                         | er Type: Store Munshi/ Store K                                                                                                    | eeper                                                                                                    | Welcome to InventoryUser Name: DIV        | ISIONAL STORE, KAITHAL | LogOut |
|--------------------------------------|--------------------------------------------|----------------------------------------------------------------------------------------------------|----------------------------------------------------------------------------------------------------|-------------------------------------------|------------------------|--------|
|                                      | Orders<br>:<br>n Indent<br>:ds<br>: Indent | Store Name:<br>Receiving<br>Select Firm/ Supplier Name:<br>Name of Indenter:<br>Indent/ Store Requisition/<br>Challan No.:<br>Approved By:<br>Remarks (if any): | "Entry of Indent for Receiving Good         DIVISIONAL STORE, KAITHAL ✓         Goods From:       1. Store ○ 2. Work ○ 3.         Batra Pharmaceutical Distributore         Suresh Kumar [AFM Incharge] ✓         Dated: | s"<br>Firm/Supplier                       |                        |        |
| ∲ • Tools & Utilities<br>⊕ • Reports |                                            | *Note: -After Saving the In                                                                                                    | Save Indent dent, Click on Receive Goods>>thru Indent>>Add I Save Energy for Brighter Future                                                                                                    | ems in Indent to Add Items in the Indent. |                        |        |

- 2. Select Name of Indenting Person; Enter Store Indent/ Requisition/ Challan No. & Date, Approved by and Click on Save Indent Button.
- 3. Add Items in Indent process is same as explained above (From Work).
- 4. Receive Goods process is also same as explained above (From Work).

Note: - All the Entries in the Stock Card/ Bin Card will be made automatically when you Receive the goods from the Store.

Sometimes during physical verification of the stock, some items are found extra, these are called as **Surplus items**, and these are to be taken on the stock card. The process for doing the same is explained below:

1. Open Receive Goods Menu>> Click on **Surplus** option, following screen will be displayed.

|                    |                         | Frances for Delabitor Federal I  |  |
|--------------------|-------------------------|----------------------------------|--|
|                    |                         | Print GR Sheet                   |  |
|                    |                         | Save Information                 |  |
|                    | Remarks:                |                                  |  |
|                    | Approval Date:          | (DD/MM/YYYY)                     |  |
|                    | Approved By:            |                                  |  |
|                    | Price Per Unit (Rs.):   | 0                                |  |
| - * Reports        | Quantity Found Surplus: | 0 Nos.                           |  |
| Tools & Utilities  | Quantity Available:     | 0 Nos.                           |  |
| Print GR Sheet     | Select Item Name/ Size: | -/5A FEEDER Y EM415000S          |  |
| - + Surplus        | Select Sub-Category:    | HT CT METERS DEFECTIVE           |  |
| - 🕈 Thru Indent    | Select Category:        | Electricity Measuring Equipments |  |
| Receive Goods      | Store Name:             | DIVISIONAL STORE, KAITHAL V      |  |
| 🗉 🔹 Purchase Order | "Surph                  | s Material Found in the Store"   |  |
|                    |                         |                                  |  |

- 2. Select the Category/ Sub-Category/ Name of Item found Surplus in the store, fill the other details and click on Save Information button.
- 3. Click on the Print GR Sheet button to print the Goods Received Sheet.

Note: - You may also need to print any old SMB/ GR Sheet; it can be done using the Print GR Sheet option in Receive Goods Menu. Enter the SMB/ Receipt Challan Number and Click on the Print Button.

# **Issuing Material from the Store**

Material can be issued from the store thru Indent/ Store Requisition/ Challan Only:

#### Issuing Material through Indent/ Store Requisition/ Challan:

- To issue the material though store indent, Open Issue Goods Menu>>Thru Indent Sub-Menu>> Click on Post Indent option.
- 2. Select the option of Issuing Goods To, there are three options
  - a. Store
  - b. Work
  - c. Firm/ Supplier

**Store:** For issuing the material to any store, Open the Issue Goods Menu>>Thru Indent Sub-Menu>> Click on **Post Indent** option.

| LogOut Us                                                                                                    | er Type: Store Munshi/ Store Keeper                                                                                                    | WeldJser Name: DIVISIONAL STORE, KAITHAL                                         | LogOut |
|----------------------------------------------------------------------------------------------------|----------------------------------------------------------------------------------------------------|----------------------------------------------------------------------------------|--------|
| Purchase Order     Receive Goods     Sue Goods     Sue Goods     Post Indent     Post Indent     Post Ind | "Entry of Indent for Issuing Good         Store Name       DIVISIONAL STORE, KAITHAL ✓         Issuing Goods To: <ul> <li>I. Store ○ 2. Work ○ 3. I</li> <li>Select Store Name</li> <li>DIVISIONAL STORE, GOHAMA</li> </ul> Name of Indenter: <ul> <li>Suresh Kumar [AFM Incharge] ✓</li> <li>Indent/ Store Requisition/<br/>Challan No:</li> <li>Approved By:</li> <li>Remarks (if any):</li> <li>Save Indent</li> </ul> *Note: -After Saving the Indent, Click on Issue Goods>>thru Indent>>Add I | ds"<br>Firm/ Supplier  (DD/MM/YYYY)  Items in Indent to Add Items in the Indent. |        |

- 1. Select the **Store** Option, list of all stores will appear and select the Name of the Store to whom material is being issued.
- 2. Select Name of Indenting Person, enter Store Indent/ Requisition/ Challan No., date, approved by and remarks (if any) & Save.
- 3. The Name of Indenting Person (JE/ JE-I/ AFM/ In-charge) can be added from Head Office/ Administrator Login Only (explained above). Field Official can request their Head Office to add.

**Developed By: Vivek Garg** 

Page | 11

After completion of **Post Indent** step, you need to add items in the indent, which can be added as follows:

1. Open Issue Goods Menu>> Thru Indent Sub-Menu>> Click on Add Items in Indent option, following screen will appear.

| LogOut Use                                                                          | r Type: Store Munsh                                                  | / Store Keeper to Inve | ntory Management System        | n of Uttar Harya  | ına Bijli VitraıUse | er Name: DIV       | ISIONAL STORE, KAITHAL | LogOut |  |  |
|-------------------------------------------------------------------------------------|----------------------------------------------------------------------|------------------------|--------------------------------|-------------------|---------------------|--------------------|------------------------|--------|--|--|
| •• Purchase Order                                                                   |                                                                      |                        |                                |                   |                     | ×                  |                        |        |  |  |
| • * Receive Goods                                                                   | Receive Goods "Add Items to be Issued through Indent from the Store" |                        |                                |                   |                     |                    |                        |        |  |  |
| - 🔄 tssue Goods                                                                     |                                                                      |                        | Store Name: DIVISIONAL ST      | ORE, KAITHAL 🗸    |                     |                    |                        |        |  |  |
| 🗧 🛱 💠 Thru Indent                                                                   |                                                                      |                        | Indent Number: 23 [Dated: 05/4 | 1/2015] 🗸         |                     |                    |                        |        |  |  |
| Post Indent                                                                         |                                                                      | 5                      | elect Category: Conductor      |                   | ~                   |                    |                        |        |  |  |
| Add Items in Indent                                                                 |                                                                      | Selec                  | t Sub-Category: ACSR 🗸         | •                 |                     |                    |                        |        |  |  |
| <ul> <li>* Issue Goods</li> <li>* Open/ Close Indent</li> <li>* Shortage</li> </ul> |                                                                      | Select I               | tem Name/ Size: 80mm2 🗸        | EC7010488         |                     |                    |                        |        |  |  |
|                                                                                     |                                                                      | Qu                     | antity Available: 9856         | 9856 Mtrs.        |                     |                    |                        |        |  |  |
| + Print GatePass                                                                    |                                                                      | Qu                     | antity Indented: 0             | Mtrs.             |                     |                    |                        |        |  |  |
| * Tools & Utilities     * Reports                                                   |                                                                      | Qua                    | ntity Approved: 0              | 0 Mtrs.           |                     |                    |                        |        |  |  |
| e noporto                                                                           | Save Item                                                            |                        |                                |                   |                     |                    |                        |        |  |  |
|                                                                                     |                                                                      |                        |                                |                   |                     |                    |                        |        |  |  |
|                                                                                     | Sr. No. Category                                                     | Sub-Category           | Item Name/ Size                | Quantity Indented | Quantity Approved   | Units Delete       |                        |        |  |  |
|                                                                                     | 1 Line Equipment                                                     | Insulators             | 11 KV Disc Insulator T&C Type  | 17.00             | 17.00               | Nos. <u>Delete</u> |                        |        |  |  |
|                                                                                     | 2 Line Equipment                                                     | ALLIED ACCESSORIES     | M.S V-Shape X-Arms             | 5.00              | 5.00                | Nos. Delete        |                        |        |  |  |
|                                                                                     | 3 Line Equipment                                                     | ALLIED ACCESSORIES     | M.S. Top Hampers               | 5.00              | 5.00                | Nos. Delete        |                        |        |  |  |
|                                                                                     | 4 Line Equipment                                                     | ALLIED ACCESSORIES     | M.S. Flate 50x6mm              | 51.00             | 51.00               | Kgs. Delete        |                        |        |  |  |
|                                                                                     |                                                                      |                        |                                |                   |                     |                    | 1                      |        |  |  |
|                                                                                     |                                                                      |                        | ave Energy for Brighter Fut    | ire!              |                     |                    |                        |        |  |  |

- Select the Indent No. you entered in the earlier screen (Post Indent screen), Select the Category/ Sub-Category/ Name of Item, Quantity indented (demanded), and quantity approved, click on Save Item Button.
- 3. Add all the items to be issued from the work one by one.
- 4. Item already Added in the Indent will be shown in the list; you can edit/ delete any wrong entry.

Now you can issue the goods to any store as explained below.

1. Open the Issue Goods Menu>> Thru Indent Sub-Menu>> Click on Issue Goods option.

| LogOut Use                                               | er Typ     | e: Store Munshi/ Stor                                                 | e Keepe        | nm of Uti       | ar Hary                | ana Bij        | jli Vitran Ni <u>c</u>       | gam Limite              | d                                             | L                                                                                  | Jser Name: DIV                                        | ISIONAL STORE, KAITHAL | LogOut |
|----------------------------------------------------------|------------|-----------------------------------------------------------------------|----------------|-----------------|------------------------|----------------|------------------------------|-------------------------|-----------------------------------------------|------------------------------------------------------------------------------------|-------------------------------------------------------|------------------------|--------|
| T A Burchase Order                                       |            |                                                                       |                |                 |                        |                |                              |                         |                                               |                                                                                    | ×                                                     |                        |        |
| + • Purchase Order                                       |            |                                                                       |                |                 |                        | 1              |                              |                         |                                               |                                                                                    |                                                       |                        |        |
| • • Issue Goods                                          |            |                                                                       |                |                 | Store                  | Name:          | DIVISIONAL ST                | FORE, KAITHAL           | ~                                             |                                                                                    |                                                       |                        |        |
| 🔄 🔶 Thru Indent                                          |            |                                                                       |                |                 | Inde                   | nt No.:        | 33/130 Dated: 1              | 18/11/2015 🗸            | 1                                             |                                                                                    |                                                       |                        |        |
| - + Post Indent                                          | <u> </u>   | Date of Indent                                                        | 18/11/2        | 015             |                        |                |                              | Indenter JE:            | Bhim S                                        | ingh                                                                               |                                                       |                        |        |
| Add Items in Indent     Sopen/ Close Indent     Shortage |            | For Issuing Goods To                                                  | Work           |                 |                        |                | RS/ W                        | Vork/ Deptt.:           | S/E for<br>Neemv<br>Village<br>UHBV<br>16 [Op | shifting 11Lin<br>vala AP feeder<br>Narwal under<br>N Rajound, du<br>. S/D Rajaund | e Naewal<br>over the<br>`OP` S/Divn<br>ring the 2015- |                        |        |
| • Print GatePass                                         |            | Person Receiving Goods                                                |                |                 |                        |                |                              | Vehicle No.:            |                                               |                                                                                    | ]                                                     |                        |        |
| • • Tools & Utilities                                    | Sr.<br>No. | Description of Item                                                   | Bincard<br>No. | Qty<br>Approved | Qty<br>Issued<br>Prev. | Qty<br>Balance | Qty<br>Available<br>in Store | Qty to be<br>Issued Now | Units                                         | Rate/ Unit<br>(Rs.)                                                                | Depreciated<br>Value (Rs.)                            |                        |        |
|                                                          | 1          | Conductor/ ACSR/<br>50mm2                                             | 61             | 3800.00         | 3800.00                | 0.0            | 0 6312.00                    |                         | Mtrs.                                         | 31.00                                                                              | 0                                                     |                        |        |
|                                                          | 2          | Miscellaneous/ Drums -<br>Bags - Jars/ Empty<br>Wooden Drum for Cable | 533            | 2.00            | 2.00                   | 0.0            | 0 307.00                     |                         | Nos.                                          | 0.02                                                                               | 0                                                     |                        |        |
|                                                          |            |                                                                       |                | R               | emarks (I              | f Any):        |                              |                         |                                               |                                                                                    |                                                       |                        |        |
|                                                          |            |                                                                       | Chec           | k this for      | Delayed                | Entry:         | Delayed 1                    | Entry                   |                                               |                                                                                    |                                                       |                        |        |
|                                                          |            |                                                                       |                | Save R          | ecord                  |                | Ex                           | tit                     |                                               | Print Gate                                                                         | Pass                                                  |                        |        |
|                                                          |            |                                                                       |                | S               | ave Ener               | gy for E       | Brighter Futu                | ire!                    |                                               |                                                                                    |                                                       | 1                      |        |

2. Select the Indent No., the form will be filled automatically, Enter the quantity to be issued, price per unit (In Rs.), Depreciation Value (In Rs.) of each Item & Click on Save Record Button. After saving the record, Print Gatepass Button will be enabled, click on this button to print Gatepass.

3. Indent will be closed automatically after issuing the complete quantity in the Indent. However, if you want to close it before issuing the whole quantity, it can be done from Issue Goods Menu>> Thru Indent Sub-Menu>> by clicking on the **Open/ Close Indent**.

**Work:** For issuing the material to any work, Open the Issue Goods Menu>>Thru Indent Sub-Menu>> Click on **Post Indent** option.

- 1. Select the **Work** Option, Name of Circle/ Division/ Sub-Division, Type of Work and Name of Work.
- 2. Select Name of Indenting Person, enter Store Indent/ Requisition/ Challan No., date, approved by and remarks (if any) & Save, as shown below:

| LogOut Use                         | er Type: Store Munshi/ Store Ke            | eperan Nigam Limited User Name: DIV                                                                      | ISIONAL STORE, KAITHAL | LogOut |
|------------------------------------|--------------------------------------------|----------------------------------------------------------------------------------------------------|------------------------|--------|
| 🕞 🛟 Purchase Order                 |                                            |                                                                                                    |                        |        |
|                                    |                                            | "Entry of Indent for Issuing Goods"                                                                      |                        |        |
| • • Issue Goods                    | Store Name:                                | DIVISIONAL STORE, KAITHAL V                                                                              |                        |        |
| 🔆 🔶 🛧 Thru Indent                  | Iss                                        | ing Goods To: 01. Store @ 2. Work 03. Firm/ Supplier                                                     |                        |        |
| Post Indent                        | Circle:                                    | Operation Circle Ambala                                                                                  |                        |        |
| 👔 👘 🚸 Add Items in Indent          | Division:                                  | Ambala City XEN/OP 🗸                                                                                     |                        |        |
| Issue Goods     Onen/ Close Indent | Sub-Division:                              | SDO Chaurmastpur S/D 🗸                                                                                   |                        |        |
| + Shortage                         | Type of Work:                              | Capital O Maintenance                                                                                    |                        |        |
| Print GatePass                     | Select Work Name:                          | [309/AMB/2014-15] 27/04/2015; Est. for reduction of linelosses of 11 KV Rasulpur feeder 🗸                |                        |        |
| 💿 🔹 Tools & Utilities              | Name of Indenter:                          | Kamaljeet Singh [JE]                                                                                     |                        |        |
| 🗄 💠 Reports                        | Indent/ Store Requisition/<br>Challan No.: | Dated: (DD/MM/YYYY)                                                                                      |                        |        |
|                                    | Approved By:                               |                                                                                                    |                        |        |
|                                    | Remarks (if any):                          |                                                                                                    |                        |        |
|                                    | *Note: -After Saving the I                 | Save Indent<br>ndent, Click on Issue Goods>>thru Indent>>Add Items in Indent to Add Items in the Indent. |                        |        |
|                                    |                                            | Save Energy for Brighter Future!                                                                         |                        |        |

- 3. Add Items in Indent process is same as explained above (From Store).
- 4. Issue Goods process is also same as explained above (From Store).

**<u>Firm/ Supplier</u>**: For issuing the material to any firm/ supplier, Open the Issue Goods Menu>>Thru Indent Sub-Menu>> Click on **Post Indent** option.

1. Select Firm/ Supplier Option, Select Name of Firm/ Supplier.

| LogOut Use          | er Type: Store Munshi/ Store Ke | eper W                                                         | elcome to InventoryUser Name: DIV  | ISIONAL STORE, KAITHAL | LogOut |
|---------------------|---------------------------------|----------------------------------------------------------------|------------------------------------|------------------------|--------|
| E. A Burchaso Ordor |                                 |                                                                | ×                                  |                        |        |
| * Receive Goods     |                                 | "Entry of Indent for Issuing Goods"                            |                                    |                        |        |
| - 🌣 Issue Goods     | Store Name:                     | DIVISIONAL STORE, KAITHAL V                                    |                                    |                        |        |
| 🖃 🔶 Thru Indent     | Issu                            | ing Goods To: 01. Store 02. Work @ 3. Firm/ S                  | ıpplier                            |                        |        |
| - + Post Indent     | Select Firm/ Supplier Name:     | Bharat Petroleum Corporation Ltd.                              | ~                                  |                        |        |
| Add Items in Indent | Name of Indenter:               | Suresh Kumar [AFM/ Incharge] 🗸                                 |                                    |                        |        |
| -      Issue Goods  | Indent/ Store Requisition/      | Dated                                                          | (DDAG4/VVV)                        |                        |        |
| - Shortage          | Challan No.: L                  | Datt                                                           | (DD/MAD 1111)                      |                        |        |
| Print GatePass      | Approved By:                    |                                                                |                                    |                        |        |
| • Tools & Utilities | Remarks (if any):               |                                                                |                                    |                        |        |
| - 🕂 Reports         |                                 | Save Indent                                                    |                                    |                        |        |
|                     | *Note: -After Saving the In     | ndent, Click on Issue Goods>>thru Indent>> <u>Add Items in</u> | Indent to Add Items in the Indent. |                        |        |
|                     |                                 | Save Energy for Brighter Future!                               |                                    |                        |        |

- 2. Select Name of Indenting Person; Enter Store Indent/ Requisition/ Challan No. & Date, Approved by and Click on Save Indent Button.
- 3. Add Items in Indent process is same as explained above (From Store).
- 4. Issue Goods process is also same as explained above (From Store).

Note: - All the Entries in the Stock Card/ Bin Card will be made automatically when you Issue the goods from the Store.

Sometimes during physical verification of the stock, some items are **Found Short**, and these are to be taken on the stock card. The process for doing the same is explained below:

1. Open Issue Goods Menu>> Click on **Shortage** option, following screen will be displayed.

| LogOut Us           | er Type: Store Munshi/ Store Keepert <mark>ory Manag</mark> e | ement System of Uttar Haryana Bijli Vitran Nigam L <mark>User Name:</mark> DIV | ISIONAL STORE, KAITHAL LogOut |
|---------------------|---------------------------------------------------------------|--------------------------------------------------------------------------------|-------------------------------|
| m A Burnhaus Burlan |                                                               | ×                                                                              |                               |
|                     | "Mate                                                         | rial Found Short in the Store"                                                 |                               |
| 🗄 💠 Issue Goods     | Store Name:                                                   | DIVISIONAL STORE, KAITHAL 🗸                                                    |                               |
| 🔄 💠 Thru Indent     | Select Category:                                              | Select One V                                                                   |                               |
| 🔶 Shortage          | Select Sub-Category:                                          | Select One V                                                                   |                               |
| -                   | Select Item Name/ Size:                                       | Select One V                                                                   |                               |
| Reports             | Quantity Available:                                           | 0                                                                              |                               |
|                     | Quantity Found Short:                                         | 0                                                                              |                               |
|                     | Price Per Unit (Rs.):                                         | 0                                                                              |                               |
|                     | Place Misc. Adv. In Account of                                | Select One 🗸                                                                   |                               |
|                     | Name of the Person:                                           | Select One V                                                                   |                               |
|                     | Order By:                                                     |                                                                                |                               |
|                     | vide Indent/ Order No.:                                       |                                                                                |                               |
|                     | vide Indent/ Order Date:                                      | (DD/MM/YYYY)                                                                   |                               |
|                     | Remarks (if any):                                             |                                                                                |                               |
|                     |                                                               | Save Information                                                               |                               |
|                     | Save                                                          | Energy for Brighter Future!                                                    |                               |

2. Select the Category/ Sub-Category/ Name of Item found Short in the store, fill the other details and click on Save Information button.

Note: - You may also need to print any old Gatepass; it can be done using the Print Gatepass option in Issue Goods Menu. Enter the Gatepass Number and Click on the Print Button.

# **Intercode Transfer Warrant**

To transfer the Data from one stock card to another stock card (e.g.: from untested material to tested material and convert to scrap etc.), we use the option of intercode transfer warrant.

1. Go to Tools & Utilities>> Click on Intercode Transfer Warrant option, following screen will appear:

| From Sub-Category: New Transformer                                                                                                    |  |
|----------------------------------------------------------------------------------------------------|--|
|                                                                                                    |  |
| From Item Name/ Size Select One V ET2321100                                                                                                    |  |
| • Intercode Transfer Warrant                                                                                                    |  |
| → A Add New Supplier Quantum Avanable, [v] 1105.                                                                                                    |  |
| A hist ETW Quantity to be Transferred: 0                                                                                                    |  |
| To Category Distribution Transformers                                                                                                    |  |
| To Sub-Category: Damaged Transformers                                                                                                    |  |
| To Item Name/ Size: select One V ET232410C                                                                                                    |  |
| Transferred By.                                                                                                    |  |
| Reason for Transfer:                                                                                                    |  |
| Add to List                                                                                                    |  |
| Sr.<br>No. From Name of Item Quantity Units To Name of Item Delete                                                                                    |  |
| Distribution Transformers/ New Transformer/ 100         4.00         Nos.         Distribution Transformers/ Damaged Transformers/ 100         Delete |  |
| Transfer Print Warrant                                                                                                    |  |

**Developed By: Vivek Garg** 

Page | 14

Contact: vivekgarg43@gmail.com

- 2. Select the Category/ Sub-Category/ Name of Item from which the material is to be transferred, and Enter Quantity to be transferred.
- 3. Again Select the Category/ Sub-Category/ Name of Item to which the material is to be transferred, and enter other details and click on Add to List button.
- 4. Create a list of items to be transferred from one stock card to another; you can also delete any wrong entry made in the list before clicking on the transfer button.
- 5. After adding all the items click on the transfer button. The items will be transferred, and Print Warrant button will get enabled automatically, Click on this button to print Intercode Transfer Warrant.

Note: You can also take a print of any previous intercode transfer warrant by click on the Tools & Utilities Menu>> Print ICTW option.

# **Change Password**

It is recommended to keep changing your password at regular intervals. To change your password, Open the Tools & Utilities Menu>> Click on **Change Password** option:

|                                     | L | LogOut User Type: Store         | Munshi/ Store Keepengement System of Uttar Haryana Bijli Vitran Nigam Limited User Name: DIVISIONAL STORE, KAITHAL LogOut |
|-------------------------------------|---|---------------------------------|----------------------------------------------------------------------------------------------------|
|                                     |   |                                 |                                                                                                    |
| Change Password     Change Password |   |                                 | "Change Password"                                                                                                    |
|                                     |   | • Issue Goods                   | User Name: smkaithal                                                                                                    |
|                                     | ġ | • Tools & Utilities             | Enter Current Password                                                                                                    |
|                                     |   | - + Open New Bin Card           | Enter Nav Parcovert                                                                                                    |
|                                     | - | - Add New Item in the Estimate  |                                                                                                    |
|                                     |   | Add New Supplier                | Confirm New Pasword:                                                                                                    |
|                                     | 1 | Aud new Supplier     Print ICTW | Save                                                                                                    |
|                                     |   | Change Password                 | Save Energy for Brighter Future!                                                                                          |

- 1. Enter your current password.
- 2. New Password, and Confirm new password again.
- 3. Click on the Save Button, your password will be changed.

### **Reports**

Various Reports are available under the Reports Menu. You can view/ print the reports as and when required. Selection Criteria is given for each report, you will have to select that criteria before getting the report. Most of the Reports can be opened on Word/ Excel/ Pdf format. A screenshot of **Reports Menu** available till date is attached herewith. However, the new reports will be available in the Reports Menu as per the requirements.

|                          | LogOut User Type: Stor                                                                                                    | e                              |
|--------------------------|----------------------------------------------------------------------------------------------------|--------------------------------|
|                          | • Purchase Order     • Receive Goods     • Issue Goods     • Issue Goods     • Tools & Utilities     • Print Stock Card     • Search An Item     • View Inventory     • Work-wise Material Issued/ Received Back     • Work-wise Cost Abstract     • List of Items Added     • Store-wise Cost of Inventory     • Report of Major Items     • Sub-Category Wise Report of Major Items |                                |
| Developed By: Vivek Garg | Page   15                                                                                                    | Contact: vivekgarg43@gmail.com |

# Thanks

Contact: vivekgarg43@gmail.com